# QuarkXPress 8.0 自述文件

# 内容

| QuarkXPress 8.0 自述文件 | 3  |
|----------------------|----|
| 系统要求                 | 4  |
| Mac OS               | 4  |
| Windows              | 4  |
| 安装: Mac OS           | 5  |
| 执行静默安装               | 5  |
| 准备静默安装               | 5  |
| 安装                   | 5  |
| 执行拖动安装               | 5  |
| 安装后添加文件              | 5  |
| 安装:Windows           | 6  |
| 执行静默安装               | 6  |
| 准备静默安装               | 6  |
| 安装                   | 6  |
| 安装后添加文件              | 6  |
| 升级                   | 7  |
| 安装或使用 QLA 升级         | 8  |
| 注册                   | 9  |
| 激活                   | 10 |
| 卸载                   | 11 |
| Mac OS               | 11 |
| Windows              | 11 |
| 最新更改                 | 12 |
| 已知和解决的问题             | 14 |
| 联系 Quark             | 15 |
| 在美国                  |    |
| 在美国境外                | 15 |
| 法律声明                 | 17 |

# QuarkXPress 8.0 自述文件

QuarkXPress<sup>®</sup> 8 提供更新的用户界面和一系列新功能。方框和贝塞尔曲线工具更加直观,并且导入内容更加 轻松。设计网格和挂起字符功能为您的版面提供高端印刷术。通用文件格式让您在任何当前或之前的 QuarkXPress 语言版本中打开和编辑项目。项目样式、项目查找/更改和辅助线调色板帮助您更加智能的工 作。Quark Interactive Designer<sup>™</sup> 允许您不需要编码就创建 SWF 输出。甚至可以导入原始 Adobe<sup>®</sup> Illustrator<sup>®</sup> 文件。此外,东亚语言版本的 QuarkXPress 包括新功能,例如新重点标志、Mojigumi 字符间距、垂直表、新 Rubi 定位选项和 OpenType<sup>®</sup> 支持等。

# 系统要求

## Mac OS

### 软件

• Mac OS<sup>®</sup> X 10.4 (Tiger<sup>®</sup>) 或 Mac OS X 10.5 (Leopard<sup>™</sup>)

#### 硬件

- G5 或更快的 PowerPC<sup>®</sup> 处理器,或 Mac<sup>®</sup> Intel<sup>®</sup> 处理器(最低 G4)
- 1GB RAM (至少 256MB)
- 1GB 硬盘空间

#### 可选

• 用于激活的互联网连接

### Windows

#### 软件

• Microsoft<sup>®</sup> Windows<sup>®</sup> XP(服务补丁2或3)或 Windows Vista<sup>®</sup> 1.0(在 Windows Vista 上验证)

#### 硬件

- 1GB RAM (Windows XP 上至少 256MB, Windows Vista 上至少 512MB)
- 500MB 硬盘空间

可选

• 用于激活的互联网连接

# 安装:Mac OS

要安装 QuarkXPress:

- 禁用任何病毒防护软件。如果担心病毒感染您的计算机,请对安装程序文件运行病毒检查,然后禁用病毒 检查软件。
- 2. 双击安装程序图标,然后按照屏幕上的说明操作。

## 执行静默安装

静默安装功能允许用户通过网络在他们的计算机上安装 QuarkXPress,无须遵守按部就班的指导。此功能对 于执行手动安装非常繁琐的大集团安装非常有用。

#### 准备静默安装

为了允许 Mac OS 用户在他们的计算机上执行静默安装,管理员必须进行以下修改:

- 1. 在一个网络位置上安装 QuarkXPress。安装程序在安装程序所在的文件夹中创建"setup.xml"文件。
- 2. 在一个文本编辑器中打开"setup.xml"文件,然后将 <Setup> 标签的"静默"属性设置为 true。

#### 安装

要在 Mac OS 上执行静默安装:

- 1. 将包含"setup.xml"文件的安装程序文件夹复制到您的计算机。
- 2. 双击 QuarkXPress 安装程序图标,然后按照屏幕上的说明操作。

### 执行拖动安装

除了使用 QuarkXPress 安装程序,也可以将 QuarkXPress 的安装副本从网络位置拖动到您的计算机。要执 行 QuarkXPress 的拖动安装:

- 1. 将 QuarkXPress 应用程序文件夹的安装副本拖动到您的计算机。
- 2. 双击 QuarkXPress 应用程序文件夹"用于系统"文件夹中的"QuarkXPress 组件"文件。显示认证对话框。
- 3. 在恰当字段中输入您的管理员名称和密码,然后单击确定。
- 4. 如果组件安装程序在您的计算机上检测到 QuarkXPress 的多个副本,则显示选择文件夹对话框。导航到 刚刚复制到计算机的包含 QuarkXPress 副本的文件夹,然后单击确定。组件安装程序开始安装组件。
- 5. 在安装程序通知安装完成时,单击退出。

安装后添加文件

要在安装后添加文件,请双击"安装程序"图标。使用自定义安装列表选择要安装的项目。

# 安装:Windows

要安装 QuarkXPress:

- 禁用任何病毒防护软件。如果担心病毒感染您的计算机,请对安装程序文件运行病毒检查,然后禁用病毒 检查软件。
- 2. 双击安装程序图标,然后按照屏幕上的说明操作。

### 执行静默安装

静默安装功能允许用户通过网络在他们的计算机上安装 QuarkXPress,无须遵守按部就班的指导。此功能对 于执行手动安装非常繁琐的大集团安装非常有用。

#### 准备静默安装

为了允许 Windows 用户在他们的计算机上执行静默安装,管理员必须进行以下修改:

- 1. 在一个网络位置上安装 QuarkXPress。安装程序在安装程序所在的文件夹中创建"setup.xml"文件和"silent.bat" 文件。
- 2. 在一个文本编辑器中打开"silent.bat"文件,并确保第一行中"setup.exe"文件的路径如下所示:'<setup.exe 的路径>' /s /v'/qn'

#### 安装

要在 Windows 上执行静默安装:

- 1. 将包含"setup.xml"和"silent.bat"文件的安装程序文件夹复制到您的计算机。
- 2. 双击"silent.bat"文件。控制台窗口显示安装程序所在的路径,然后在安装程序完成时关闭。

## 安装后添加文件

要在安装后添加文件:

- 双击"setup.exe"图标。
  显示安装对话框。
- 单击下一步。
  显示程序维护屏幕。
  - 单击修改选择要安装的文件。可安装新文件或删除以前安装的文件。
  - 单击修复校正已安装文件的细小问题。如果遇到文件、快捷方式或注册表丢失或损坏,请使用此选项。

3. 单击下一步。

- 如果单击上一个对话框中的修改,则显示自定义安装屏幕。进行恰当的修改,然后单击下一步。显示准备修改程序屏幕。单击安装。
- 如果单击上一个对话框中的修复,则显示准备修复程序屏幕。单击安装。
- 4. 在系统通知过程完成时,单击完成。

要将 QuarkXPress 升级到此版本:

- 禁用任何病毒防护软件。如果担心病毒感染您的计算机,请对安装程序文件运行病毒检查,然后禁用病毒 检查软件。
- 2. 双击安装程序图标,然后按照屏幕上的说明操作。
- 验证代码屏幕显示时,从安装类型下拉菜单选择升级。如果有升级验证代码,请在输入验证代码字段中输入它。如果没有升级验证代码,请单击获得验证代码转到Quark网站,按照屏幕上的说明获得验证代码, 然后在输入验证代码字段中输入验证代码。
- 4. 单击继续并遵守屏幕上的说明。
- ✤ 注:升级程序安装 QuarkXPress 的新副本。它不取代更早的版本。

# 安装或使用 QLA 升级

Quark<sup>®</sup> License Administrator (QLA) 是一个管理许可 Quark 产品的软件。如果购买 Multi-Pak 或 Lab-Pak, 购买 QuarkXPress 时最可能收到一个 QLA CD-ROM。QLA 必须在安装 QuarkXPress 前安装在您的网络上。

如果已经安装 QLA 并且正在安装 QuarkXPress,在您输入注册信息后会显示许可证服务器明细对话框。继续 前,检查您是否拥有在下面字段中输入值的信息:

- 许可证服务器 IP 地址:为指定为许可证服务器的服务器输入 IP 地址或服务器名称。许可证服务器处理来 自许可证客户机的请求。
- 许可证服务器端口:为许可证服务器端口输入值。当在线注册 QLA 软件时确定此数字。许可证服务器端 口是许可证服务器请求通过它流动的端口。
- 备份服务器 IP 地址:为指定为备份许可证服务器的服务器输入 IP 地址或服务器名称。
- 备份服务器端口:为备份许可证服务器端口输入值。

要注册您的应用程序副本,请访问 Quark 网站的"在线注册"页面(请参阅<del>联系 Quark</del> on page 15)。如果无 法在线注册,请参阅<del>联系 Quark</del> on page 15 查看联系信息。 如果拥有 QuarkXPress 的单用户副本,则您必须激活它。要在运行时激活 QuarkXPress,请单击激活。 如果在运行时没有激活 QuarkXPress,请单击试用产品名(剩余 30 天)。QuarkXPress 在您每次运行应用 程序时提供激活它的选项,直到将其激活。

如果没有激活 QuarkXPress,可以在安装后使用 30 天;30 天后,产品以演示模式运行,并且在以完整版本 运行前必须激活。

✤ 注:如果无法在线激活,请参阅联系 Quark on page 15 查看联系信息。

🛪 注: 如果卸载程序检测到正在允许的应用程序实例,会显示一个警告。开始卸载前请关闭应用程序。

### Mac OS

要卸载 QuarkXPress,请打开硬盘驱动器上的"应用程序"文件夹(或安装 QuarkXPress 的文件夹),然后将 QuarkXPress 文件夹拖动到回收站。

### Windows

要卸载 QuarkXPress:

- 1. 选择开始 > 所有程序 > QuarkXPress > 卸载。
- 2. 单击是。卸载程序收集卸载所需的信息,然后显示一个提示,通知您将删除 QuarkXPress 应用程序文件 夹的内容。
- 3. 单击是继续或单击否取消。
- <del>\*\*</del> 注:也可通过再次运行安装程序卸载。

# 最新更改

本节说明软件的最新更改,以及 QuarkXPress 8 指南中没有记录的其他功能。

#### 工具

QuarkXPress 8 指南中称作贝塞尔曲线工具的工具,在软件中称作贝塞尔钢笔工具。

可使用项目工具双击文本框切换到文本内容工具,或双击图片框切换到图片内容工具。根据首选项,还可双 击任意类型的方框显示修改对话框。

#### 本地格式 ToolTip

如果文本光标在使用本地格式的文本中,可将鼠标指针放在样式表调色板中的更新按钮上,查看一个列出文 本和应用的样式表之间差异的 ToolTip。

#### 更灵活的语言转换

通过选择实用程序>转换项目语言,可将项目从任何 QuarkXPress 支持的语言轻松转换为另一种 QuarkXPress 支持的语言。显示转换项目语言对话框。从 转换下拉菜单选择希望转换的语言。然后从转换为下拉菜单选择 希望转换*为*的语言。单击确定。QuarkXPress 转换项目中所有文本和所有样式表的字符语言。请注意,使用 德语(改良)和使用瑞士德语(改良)选项(实用程序菜单)被转换为转换项目语言对话框中的选项。

#### 控制挂起字符的附加选项

编辑挂起字符类对话框中的类型下拉菜单现在包括一个段首跨行大写选项。此选项允许您控制段首跨行大写 字符如何挂起。请注意,从类型下拉菜单选择段首跨行大写时,挂起字段的默认值为 50%。

编辑挂起字符类对话框中的行适合优先于挂起复选框允许您指定是一个拖尾字符类的挂起规范优先,还是 QuarkXPress 行适合算法优先。如果选中行适合优先于挂起复选框,使用强制、对齐或右对齐的文本行中的 拖尾挂起字符可能或可能不会挂起。QuarkXPress 自动计算字符如何最适合行。如果取消选中行适合优先于 挂起复选框,拖尾挂起字符将始终挂起。请注意,此复选框只在您从类型下拉菜单选择拖尾时启用。

#### mojigumi 设置的附加选项

两个下拉菜单被添加到编辑 Mojigumi 设置对话框中的邻近标点下面:关闭–中间和中间–打开。

| Contigu | aous Punctuation      |                          |   |     |   |
|---------|-----------------------|--------------------------|---|-----|---|
|         | Open - Open:          | None Space               | • | Low | Ð |
|         | Close (Paren) - Open: | Half Width to None Space | : | Mid | Ð |
|         | Close (Stops) - Open: | Half Width to None Space | • | Mid | Ð |
|         | Close - Close:        | None Space               | • | Low | Ð |
|         | Close - Middle:       | Quarter Width Space      | • | Low | ) |
|         | Middle - Open:        | Quarter Width Space      | • | Low | Ð |
| CJK & R | Space:                | Quarter Width Space      | • | Low | Ð |

编辑 Mojigumi 设置对话框中的两个附加下拉菜单

- 关闭-中间:为相邻的关闭和中间标点指定字符宽度或间距。例如:)•
- 中间--打开:为相邻的中间和关闭标点指定字符宽度或间距。例如:•(

关闭--中间和中间--打开下拉菜单包括两个附加间距选项:四分之三宽间距和四分之三到无间距。

- 四分之三宽间距:指定字符 glyph 到四分之三 em 宽之间的间隔。
- 四分之三到无间距:指定字符 glyph 到四分之三 em 宽之间的间距,但允许间距挤压到非 em 宽度。

CJK 和 R 间距下拉菜单包括两个附加间距选项:八分之一宽间距和八分之一到无间距。

- 八分之一宽间距:指定字符 glyph 到八分之一 em 宽之间的间隔。
- 八分之一到无间距:指定字符 glyph 到八分之一 em 宽之间的间距,但允许间距挤压到非 em 宽度。

#### 外部拖放

可以从文件系统或从另一个应用程序将文本和图片拖动到版面中,并且可以将文本和图片从一个版面拖动到 文件系统或另一个应用程序中。

将内容拖入 QuarkXPress 中时,应用程序适用于每种文件类型的最近使用的导入选项。例如,如果从编码下 拉菜单选择 Windows Latin,您上次导入一个纯文本文件,并且使用 Mac Greek 编码拖动一个纯文本文件, 则文本不会正确导入。

# 已知和解决的问题

有关这一版本软件的已知问题和解决问题的列表,请访问 Quark 网站 japan.quark.com。

# 联系 Quark

如果在安装、配置或使用此软件时遇到问题,请联系 Quark Inc.。

### 在美国

有关技术支持,请在星期一中午 12:00 到星期五晚上 11:59 之间致电 800.676.4575(山地时间),或发送电 子邮件消息至 *techsupp@quark.com*。

有关产品信息,请访问 Quark 网站 www.quark.com,或发送电子邮件消息至 cservice@quark.com。

## 在美国境外

在欧洲,星期一到星期五欧洲中部时间 8.30 和 17.30 之间通过电话提供技术支持。请使用下面的一个本地免 费电话号码:

- 英国: 0800 032 5714
- 爱尔兰: 1800882175
- 丹麦: 80606008
- 挪威: 800 19517
- 瑞典: 020 791883
- 荷兰: 0800 0200934
- 卢森堡: 800 26031
- 德国: 08000 49 1234
- 奥地利: 0800 202 182
- 瑞士: 0800 178782
- 比利时: 0800 80890
- 法国: 0800 800 798
- 意大利: 800 917740
- 西班牙: 900 811 272

在奥地利、比利时、丹麦、法国、德国、爱尔兰、卢森堡、荷兰和英国,还可以致电 00800 1787 8275 或 +41 32 720 14 14。

对于欧洲的电子邮件支持,请使用下面的一个地址:

- 英语: eurotechsupp@quark.com
- 德语: techsupportde@quark.com
- 法语: techsupportfr@quark.com
- 意大利语: techsupportit@quark.com
- 西班牙语: techsupportes@quark.com

在澳大利亚,请在星期一到星期五上午 10:00 和下午 7:00 悉尼时间 (AEST) 之间致电 1 800.670.973,或发送电子邮件消息至 *austechsupp@quark.com*。

在日本,请在星期一至星期五上午 9:00 和下午 5:00 之间致电 (03) 3476–9440、发送传真至 (03) 3476–9441 或访问日语 Quark 网站 *japan.quark.com*。 在上面没有列出的国家,请联系您的 Quark 全面服务经销商获得技术支持。有关 Quark 全面服务经销商的列 表,请访问 Quark 网站 *www.quark.com、euro.quark.com* 或 *japan.quark.com*。

有关产品信息,请访问 Quark 网站 *euro.quark.com* 或 *japan.quark.com*,或发送电子邮件消息至下面的一个 地址:

- 英语: eurotechsupp@quark.com
- 德语: custservice.de@quark.com
- 法语: custservice.fr@quark.com
- 意大利语: custservice.it@quark.com
- 西班牙语: *custservice.es@quark.com*

# 法律声明

©2022 Quark Inc. 负责本材料的内容和安排。保留所有权利。

©1986-2022 Quark Inc. 和其发证人负责技术。保留所有权利。

受一个或多个美国专利号5,541,991、5,907,704、6,005,560、6,052,514、6,081,262、6,947,959 B1、 6,940,518 B2、7,116,843 保护,并且正在申请其他专利。Quark 产品和材料受美国和国外的版权和其他知识 产权保护。未经 Quark 书面同意,严禁未经授权使用或复制。

QUARK 不是第三方软件或其他第三方硬件(统称"第三方产品")的制造商,并且类似第三方产品并非由 QUARK、QUARK 分公司或它们的发证人创建、审核或测试。(QUARK 分公司意味着由 QUARK 或其母公 司或 QUARK 的大多数股东共同控制的任何人员、分支机构或实体,不管是目前存在的还是将来形成的,和 可能在将来获得类似状态的任何人员、分支机构或实体一起。)

对于 QUARK 产品/服务和/或第三方产品/服务、它们的适销性或对于特定目的的适合性,QUARK、QUARK 分公司和/或它们的发证人不做任何明示或暗示的担保。QUARK、QUARK 分公司和它们的发证人放弃有关 QUARK 产品/服务以及任何第三方产品/服务的所有担保。QUARK、QUARK 分公司和它们的发证人放弃所有 其他担保和条件,无论明示、暗示还是间接的,以及不管是否由经销商、零售商、扩展开发商或其他第三方 进行的担保,包括但不限于任何非侵权、兼容性或软件没有错误或错误能够或将被校正的任何担保。第三方 可能对它们自己的产品和/或服务提供有限担保,并且用户必须向所述第三方寻求类似担保(如果有)。某些 辖区、州或省不允许对暗示担保的限制,因此上述限制可能不适用于特定的用户。

对于任何特殊、间接、偶然、结果或惩罚性损失,包括但不限于任何利润损失、时间损失、储蓄损失、数据 丢失、费用损失或由于安装或使用 QUARK 产品/服务造成的任何种类的费用,无论任何方式、如何导致以及 任何责任理论,QUARK、QUARK 分公司和/或它们的发证人在任何情况下都不会承担责任。如果尽管存在前 述声明,但发现 QUARK、QUARK 分公司和/或它们的发证人存在有关 QUARK 产品/服务或第三方产品/服务 方面的责任,类似责任应限制为用户在发布(不包括第三方产品/服务)时对软件/服务向 QUARK 支付的金 额,或适用法律规定的最低金额(如果有),以较低者为准。这些限制仅在 QUARK、QUARK 分公司、它们 的发证人和/或它们的代理机构被建议类似可能的损失时适用。某些辖区、州或省不允许排除或限制偶然或结 果的损失,所以此限制或排除可能不适用。所有在适用法律下提供的其他限制,包括限制法规,应该继续适 用。

如果任何这些法规在适用法律下已经或变得无法执行,应该修改或将类似法规的效力限制为造成其能够执行 所需的范围。

使用 QUARK 产品要符合最终用户许可证协议或类似产品/服务的其他使用协议的条款。如果类似协议和这些 条款之间发生冲突,则以相关协议为准。

Quark、QuarkXPress、Quark Interactive Designer 和 Quark 徽标是 Quark, Inc. 及其分支机构在美国和/或其 他国家的商标或注册商标。Mac OS、Mac、Tiger 和 Leopard 是 Apple, Inc. 在美国和其他国家的商标或注册 商标。Microsoft、Windows、OpenType 和 Windows Vista 是 Microsoft Corporation 在美国和/或其他国家的 注册商标。PowerPC 是 International Business Machines Corporation 的注册商标。Intel 是 Intel Corporation 的注册商标。Adobe 和 Illustrator 是 Adobe Systems Incorporated 在美国和/或其他国家的注册商标。所有其他标志是各自所有者的资产。